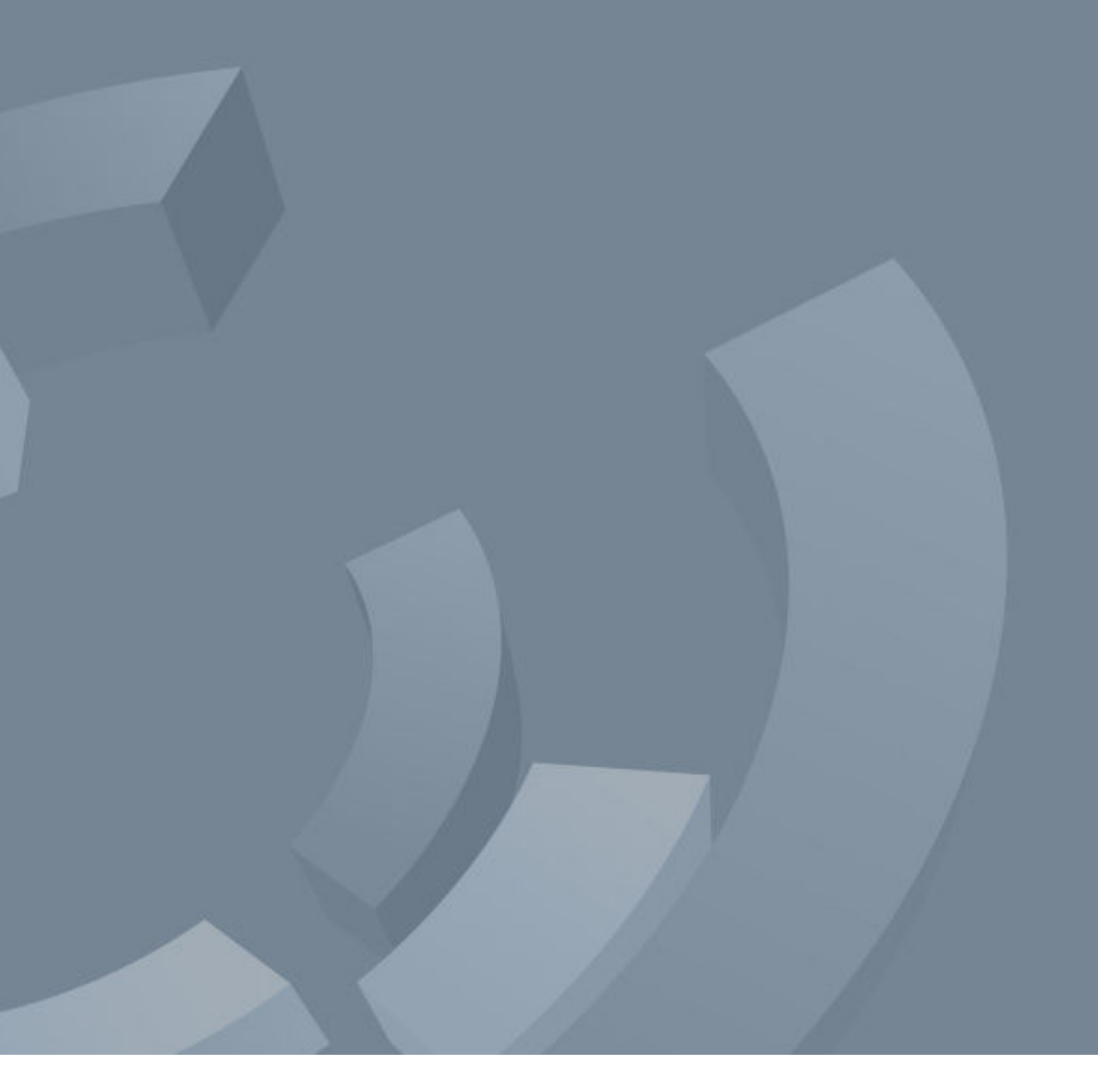

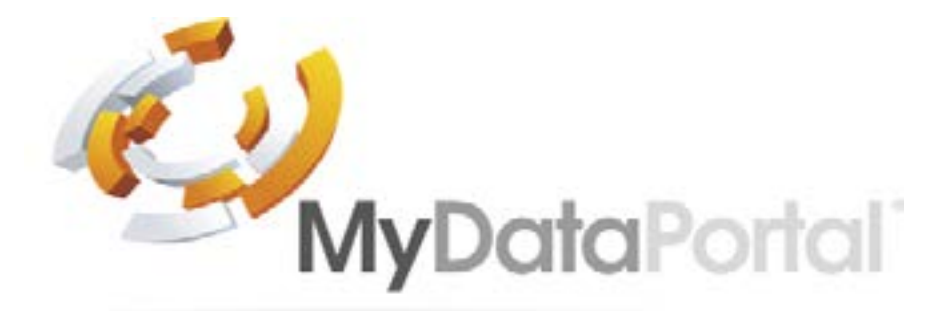

**User Guide** 

## Table of Content

## MDP Overview

## **Security Overview**

- 1. Set-up a D3 to use MDP see Set
- 2. Accessing MDP
- 2.1. Connect Direct
- 2.2. Account Access
- 3. Dashboard
- 3.1. Insight View
- 3.2. Diagnostics
- 3.3. Dashboard to My Sites Toggle Buttons
- 4. My Sites
- 4.1. Card View
- 4.2. List View
- 5. Site View
- 5.1. Site List View
- 5.1.1. Sensor Details Page
- 5.2. Site Card View
- 5.3. Site Plan View
- 5.4. Site Engineering View
- 6. Reports
- 7. Graphing

|                                   | 4  |
|-----------------------------------|----|
|                                   | 4  |
| t-up Manual for full instructions | 4  |
|                                   | 4  |
|                                   | 4  |
|                                   | 5  |
|                                   | 5  |
|                                   | 5  |
|                                   | 6  |
|                                   | 7  |
|                                   | 7  |
|                                   | 8  |
|                                   | 8  |
|                                   | 9  |
|                                   | 9  |
|                                   | 9  |
|                                   | 10 |
|                                   | 11 |
|                                   | 11 |
|                                   | 11 |
|                                   | 11 |

## **MDP** Overview

MDP allows users to connect to all variants of D3 base station systems from outside of the network to which it is connected. This means that by using MDP users have full access to their D3 information from any device with a web browser from any location in the world (as long as they have internet access)!

## **Security Overview**

MDP uses HTTPS connections encrypted with the latest cyphers, it is software hardened and acts as a reverse connection between the user's browser and the D3 on site. None of the systems stored data is held/recorded on MDP, it acts like a VPN to allow users direct system access.

The software hardening includes; only allowing get and post functions, meaning MDP is locked down and does not provide access outside of its direct connection, users cannot access the network connected to the D3 using MDP.

Note: The default D3 passcode WILL NOT work on MDP.

#### Set-up a D3 to use MDP - see Set-up Manual for full instructions 1.

Access to MDP is disabled by default within the D3 base station, to use MDP access must be enabled.

Enabling Portal Access on a D3 SITE => SETTINGS => NETWORKING => Portal Access

Users with remote access rights can use "mydataportal.co.uk".

Portal Access - Default = off, select enabled for portal access to be activated Site ID - This is unique to the D3 base station and is required to access via "mydataportal.co.uk" Connection Status - shows the current connection status of the base station with "mydataportal.co.uk"

#### 2. Accessing MDP

## www.mydataportal.co.uk

## There a two accesses levels available:

Account Access - this is a paid for service which allows access to multiple D3 with various administration/user levels. The user instructions covered in further detail within this manual.

Connect Direct - this is a free to use service, it allows users to access a single on-site system directly.

## 2.1. Connect Direct

Clicking the Connect Direct button opens the "Connect Direct To Remote Device" screen.

User ID - this is the "User Name" for accessing the D3 Password - this is the "Password" for accessing the D3 Site ID - this is the site ID found on the D3's "Portal Access" page or the "Info Page"

Once all 3 have been entered click "Connect", access will now be granted to the D3 as if connecting via the network connection.

Note:- If access fails ensure the User has portal access enabled within their system access rights.

## Account Access

| Log           | In                      |
|---------------|-------------------------|
| Earli)        |                         |
| tig Permentit | ÷                       |
| ERemember me? | 40 Log In               |
|               | 👂 Feiget your perpword! |
| Direct /      | Access                  |
| Conne         | we Direct               |

## 2.2. Account Access

Only customers that have a MyDataPortal account can access MDP using this method.

Note; This is a paid for service. Refer to your system supplier for access costs.

This manual refers to systems with software versions of 6.0.0.0 and above only. Functionality will vary on a lower software version.

Email - enter your accounts email address Password - enter your account password Select "Log In" to enter the MDP site.

#### 3. Dashboard

The dashboard gives a visual insight on all systems the user has access too through MDP.

#### 3.1. Insight View

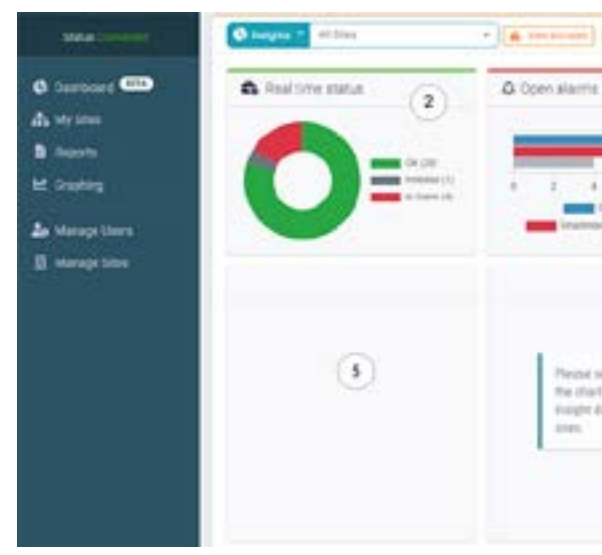

Site Administrators - see all sites attached to their MDP account Users - only see sites to which they have been given privileges

1) - By default Insights is set to "All Sites", the drop-down box allows for the Insight view to be selected for just on site.

"Sites Excluded" - if shown this means that sites have been excluded from the Insight view, by selecting the "Site Excluded" a pop-up will show the site and reason for exclusion from the Insight results.

2)- Real Time Status - this shows the actual status of all sites at this moment in time (the status updates

- at a maximum of every 90 seconds). Green - All sensors that are within their set parameters Grey - All sensors that are inhibited Red - All sensors that are in an active alarm state at this moment in time Blue - Offline - sensors that are not currently returning a reading
- knowledged alarms (which may have cleared). system, these alarms may be currently active or could have cleared. Grey - Active - this is all alarms that are currently in an active alarm state.

| 1                                          |              | ¢ 🔥 - |
|--------------------------------------------|--------------|-------|
| (3)                                        | Total alerna | •     |
| 8 8 9<br>Genet Auros<br>Anlgel IIIII Actor | a Jin The    | 114   |
| elect from<br>Labors 50<br>Ma from par     |              |       |
|                                            |              |       |

Amber - All sensors that are outside of their alarm set points but within the alarm delay period set

3) - Open Alarms - this shows all open alarms, this can differ from the "Real Time Status" volume. Blue - Current Alarms - this is all sensors that show an alarm state, this is all active alarms and un-ac-

Red - Unacknowledged - this shows the total volume of alarms that remain unacknowledged on the

4) - Total Alarms - this shows the total alarms that have occurred in the last 24 hours, 7 and 30 days.

5) - View panes, by selecting any of the coloured items in the boxes above more information will be displayed in the view panes.

E.g. selecting "Total Alarms 30 Days" shows;

| 6 Real time status                                                               | & Cont alems       | <ul> <li>Total atoms</li> </ul>                                                                                                    |
|----------------------------------------------------------------------------------|--------------------|----------------------------------------------------------------------------------------------------|
| 0                                                                                |                    |                                                                                                    |
| ID Dars Tital Aarms                                                              | fek Demo-Site Demo | Miller                                                                                                    |
| Butta Coloriso (19)<br>Buttan Distan (19)<br>Buttan Coloriso (19)<br>Buttan (19) |                    | 199     199     199     199     199     199     199     199     199     199     199     199     199     199     199     199     199     199     199     199     199     199     199     199     199     199     199     199     199     199     199     199     199     199     199     199     199     199     199     199     199     199     199     199     199     199     199     199     199     199     199     199     199     199     199     199     199     199     199     199     199     199     199     199     199     199     199     199     199     199     199     199     199     199     199     199     199     199     199     199     199     199     199     199     199     199     199     199     199     199     199     199     199     199     199     199     199     199     199     199     199     199     199     199     199     199     199     199     199     199     199     199     199     199     199     199     199     199     199     199     199     199     199     199     199     199     199     199     199     199     199     199     199     199     199     199     199     199     199     199     199     199     199     199     199     199     199     199     199     199     199     199     199     199     199     199     199     199     199     199     199     199     199     199     199     199     199     199     199     199     199     199     199     199     199     199     199     199     199     199     199     199     199     199     199     199     199     199     199     199     199     199     199     199     199     199     199     199     199     199     199     199     199     199     199     199     199     199     199     199     199     199     199     199     199     199     199     199     199     199     199     199     199     199     199     199     199     199     199     199     199     199     199     199     199     199     199     199     199     199     199     199     199     199     199     199     199     199     199     199     199     199     199     199     199     1 |

i) - The volumes of alarms by site in the first pane box, as Insight is set to multi site, this shows the sites with the highest volume of alarms in accending order.

ii) - By selecting the site "Tek Demo" the second pane updates to show the alarms per sensor over the period, by volume in accending order.

iii) - By selecting "Meter" the 3rd pane updates to show the individual alarms for the period. Selecting an individual alarm opens a pop up with more information on that alarm.

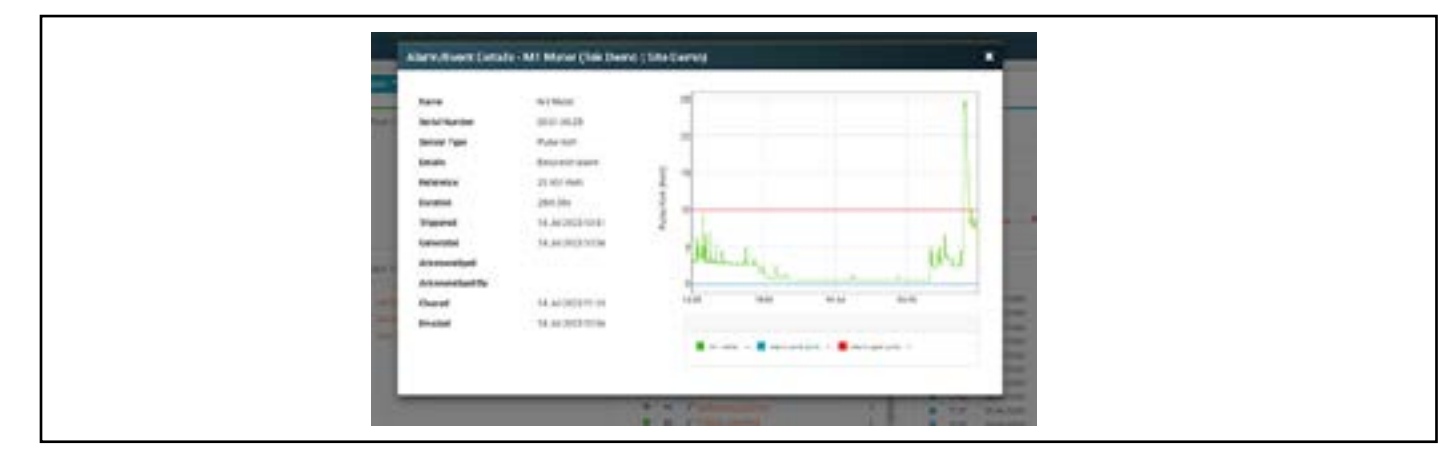

## 3.2. Diagnostics

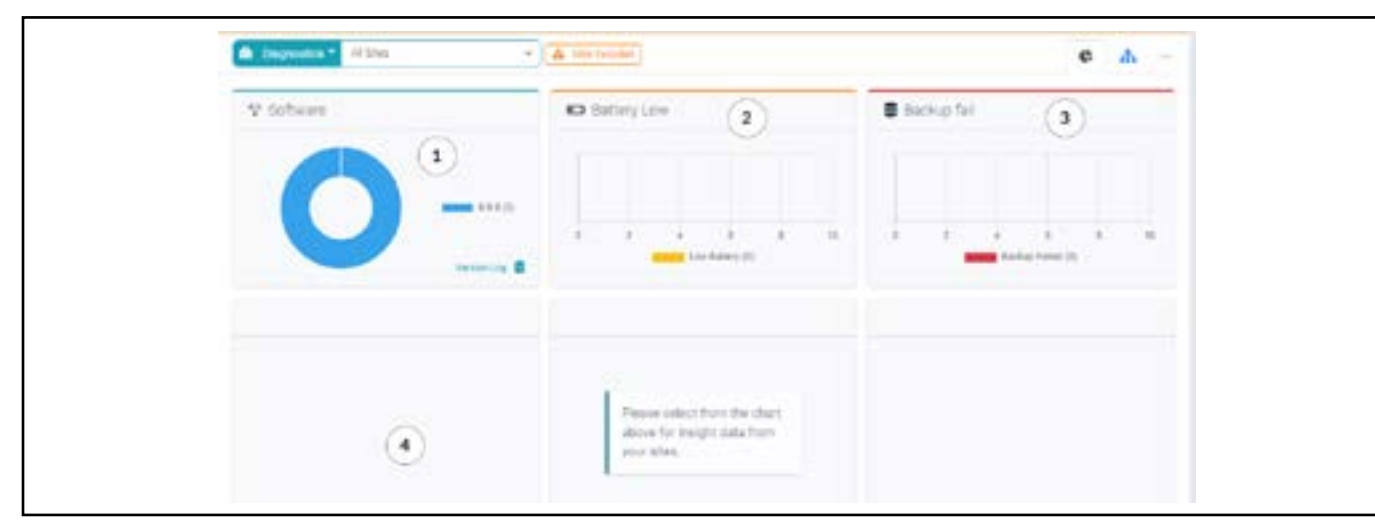

being run, the battery status of wireless transmitters and any back-up issues with systems.

pages - see Section 5.4 Site Engineering View

ed".

on the system changes between software versions.

ii) - Software updates are available through the system supplier.

3) - Backup Fail - give the total volume of any backup failures in the last backup period.

panes (in the same manor as at the "Insight View".

#### Dashboard to My Sites Toggle Buttons 3.3.

In the top right hand corner of the Dashboard are 3 sets of toggle buttons, these buttons are;

a) - Pie Chart - to access the "Insight/Diagnostics" pages.

b) - Network or Site Image -

i) - Network Image - if in "All Sites" on Dashboard this shows the selected "My Sites" view for all sites the user has access too.

selected.

c) - 3 Dots -

#### My Sites 4.

Dashboard page.

toggle icon.

the default view the next time the "My Sites" page is accessed.

Doc: 106-10156-02 (MyDataPortal User Guide)

- The "Diagnostics" page gives an at a glance view of the sites current status with regards to software versions
- Information on a sites current operational status can be seen in the "Engineering View" within the "My Sites"
  - 1) Software This shows the software version on all connected systems (not including "Sites Exclud
    - i) Select the Version Log icon to open the Version Log pop-up. The version log gives information
  - 2) Low Battery this shows the total volume of sensor transmitters reporting a low battery status.
  - 4) View Panes by selecting any of the data in the above boxes more information is shown in the view

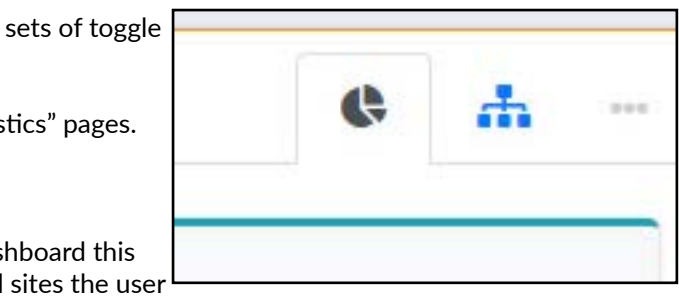

- ii) Site Image If in an individual "Site" on Dashboard, then this shows the "Site View" for the site
- Site Image If in the individual site view then these dots become active and allow a user to;
- i) enter "Site Credentials" for the D3 (see MDP Setup Manual, Section 4.2 Adding Site Credentials).
- ii) "Remote Connect" to open a direct connection to the D3 for this site in a new window.
- "My Sites" pages can be accessed via menu option or using the My Sites toggle icon on the top right of the
- My Sites has 2 views for looking at all sites the user has access too, these views are accessed via the My Sites
- By selecting the My Sites icon the options for Card or List view are available. The last selected view becomes

## 4.1. Card View

Card view shows a card for each site the users have access to view, the card includes;

a) - the status of the system, if there are alarms then the number of alarms is shown (Virtual Sites do not display the number of alarms)

b) - the site logo (if included when creating the site), the site name and the location information input during the site creation.

c) - 3 Dots - allowing for "Site Credentials" and "Remote Connect".

d) - Last Update - this is the time MDP last received data from the D3 on site, (Virtual sites do not display the last update time).

e) - View - hovering the cursor over the centre of the card displays the view option, this is used to select the "Site View" pages, see Section 5 Site Views.

## 4.2. List View

List view shows all sites the user has access too, the list includes:

| es. |                        |                     |                |           | ¢            | Ψ.      |
|-----|------------------------|---------------------|----------------|-----------|--------------|---------|
|     | Name                   | Location            | Remote Connect | Status    | Last Updated | Actions |
| •   | Const. Monitorities    | Gethorpe Beer House | e              | 6 Alarma  | 13.56        |         |
|     | 🖬 Derro ant Dev Sensor | UK -                |                |           |              |         |
| 0   | Dev D2                 | Development         |                | 8 Alarma  | 15:56        |         |
| 0   | an an attack           | multi site          |                |           | -1-          |         |
| •   | E LALCAL               | Calibration Lab     | e              | to Alarma | 15.50        | 3       |
| 0   | E Live Bakery          | Bakery              | 8              | 2 Abres   | 15.56        |         |
| 0   | E JekDemo              | Site Demo           | 65             | Online    | 13:56        | 34      |
|     | · 🗣 The Dife Group     | South               |                | Alarma    | 15:56        |         |

a) - Name & Site Type Image and location - Selecting the site name (in orange) or the "Visit Site" icon (in front of the site name) opens the "Site View" pages, see Section 5 Site Views.

b) - Remote Connect icon - if the "Site Credentials" have been added then a direct connection can be made to the D3 from this page by selecting the icon.

c) - Status - shows the status of the connection, if a site has alarms the number will be shown in the status tab.

d) - Last Updated - the time MDP last received data from the D3 on site.

e) - Actions - Edit Connection icon, selecting the edit icon allows the user to update the user details for direct connection to the D3. Direct connection cannot be made from this page.

# Brew Monitoring Carthrope Illerit House

5. Site View

> Remember MPD allows users to view data from a D3, MDP cannot be used to modify settings or acknowledge alarms on a D3, a user will need to "Direct Connect" to carry out these functions.

There are 4 different pages available in which to view data from a site, select the site icon to change views. The last selected view becomes the default for viewing site information, the views available are;

## 5.1. Site List View

The site list view is a near identical view of the information as seen on the direct connection "Status Page" on a D3.

| 0 | Brew M | lonitoring               |               |
|---|--------|--------------------------|---------------|
|   | Def    | Name                     | HI/Lo Aliem 1 |
|   | BCI    | + So SOL Brew Chardeer   |               |
| • | 14     | D* Brow Chamber Terms    | 12.002        |
|   | 10     | 5" Woll Terturnature     | 00.070.0      |
|   | 802    | - fin all, lires Chamber |               |
|   | 24     | R* Chamber Temperature   | 25.0.0.5      |
|   | 25     | P* Wort Temperature      | 27 6,0 2      |
|   | DC1    | - ta trying Chamber      |               |
|   | 24     | 0* Chamber Temperature   | 726/55        |
|   | Amb    | Q* Stew Essuer Articlest | 00.0/94       |
|   | KEE    | D* Sanzar                | 8.0/3.0       |
|   |        |                          |               |

If sensors are grouped on the D3 then this is reflected in the view seen on MDP, these groups can be toggled open and closed.

The current alarm set points are shown as is the current reading and status of the sensor.

Selecting the sensor "Name" in Orange or the "View Sensor Details" icon (in front of the sensor "Ref" opens the details page for that sensor.

#### 5.1.1. **Sensor Details Page**

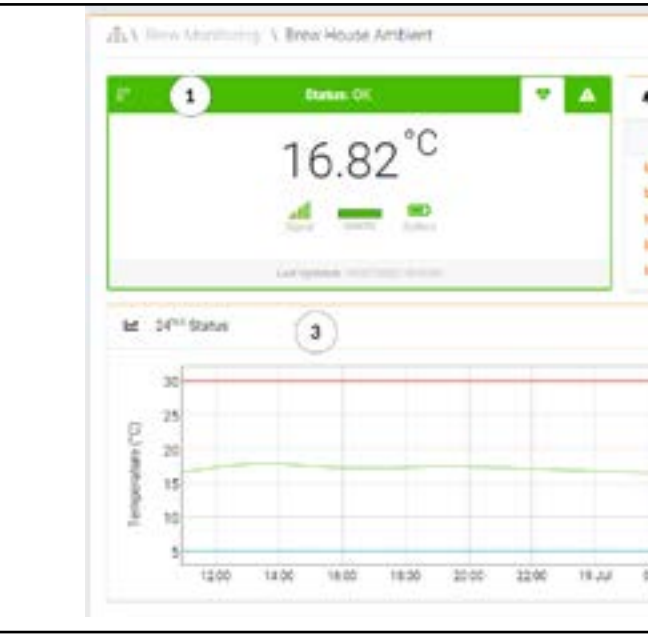

1) - Status Pane

last reading was received.

|                  | •          | 8 E    |
|------------------|------------|--------|
| Hi / Lo Alerra 2 | Beading    | Status |
| 30.075.0         | 17.37 'C   | ON     |
|                  | 16.72 °C   | OK.    |
| 10000            | 17.28 '0   | DHL.   |
|                  | 17.30 '0   | 0E     |
|                  | No Feading | 1000   |
| 401/01           | 17.34 10   | (DHL   |
|                  | 3.74 'C    | ÓK.    |

|   | (2   | 2          | Alarm Log | C Antonio                                                                                                    |
|---|------|------------|-----------|----------------------------------------------------------------------------------------------------|
|   | 10   | Date       | Time      | Alarma                                                                                                    |
| • | 958  | 10.05/2023 | 12.08     | Terrendult.enge                                                                                                    |
|   | 860  | 26/05/2003 | 14.59     | Introductation wants                                                                                                    |
|   | 817  | 15-01/2025 | 65.28     | Telephonen and                                                                                                    |
| 0 | 956  | 10/06/2023 | 25.19     | Terrenation state                                                                                                    |
| 6 | 1000 |            |           |                                                                                                    |
|   | *50  | 66/06/3028 | 18.50     |                                                                                                    |
|   |      | 84/04/2028 | 18.59     | Lanesadadi Jako                                                                                                    |
|   |      | 64/04/2028 | 18.58     | Extended date<br>Internet<br>date (parties)<br>date (parties)<br>date |
|   |      |            | 18.58     | Extended Acts                                                                                                    |

a) - Current Status - default view - "Heart" icon - this view shows the current status of the sensor, the current reading, an indication of signal strength, quality of signal, battery status and the time the

- b) Set Points "Information" icon this shows the set points and alarm delays set for the sensor.
- 2) Alarms Pane

The Alarm pane shows details of the last 5 alarms for the selected sensor. This can be refreshed to add a recently received alarm notification.

a) - "Graphing" icon - selecting the graphing icon opens the graph for the alarm event, it opens in the "Graphing Pane" - see 3) below. Selecting "Close" returns the graphing pane to the current 24 hour reading graph.

b) - "View Details" icon - selecting the view details icon opens the "Alarm/Event Details" pop-up, this shows the details of the alarm event as well as any alarm comments entered.

c) - Date & Time - shows when the alarm event occurred.

d) - Alarms - this shows the type of alarm event, e.g. Temperature Alarm, selecting the event (in orange) will open the "Alarm/Event Details" pop-up.

3) - Graphing Pane

The graphing pane shows the sensors readings over the past 24 hour period. Hovering the cursor over the graph will show the time and reading information on the right of the pane.

A left mouse click, hold and drag within the graph will zoom in on information, a left mouse double click will return the graph to the 24 hour period.

Selecting the refresh will update the graph to the latest 24 hours readings.

## 5.2. Site Card View

The card view shows the sensor readings in a card format, grouped sensors are shown in their associated group.

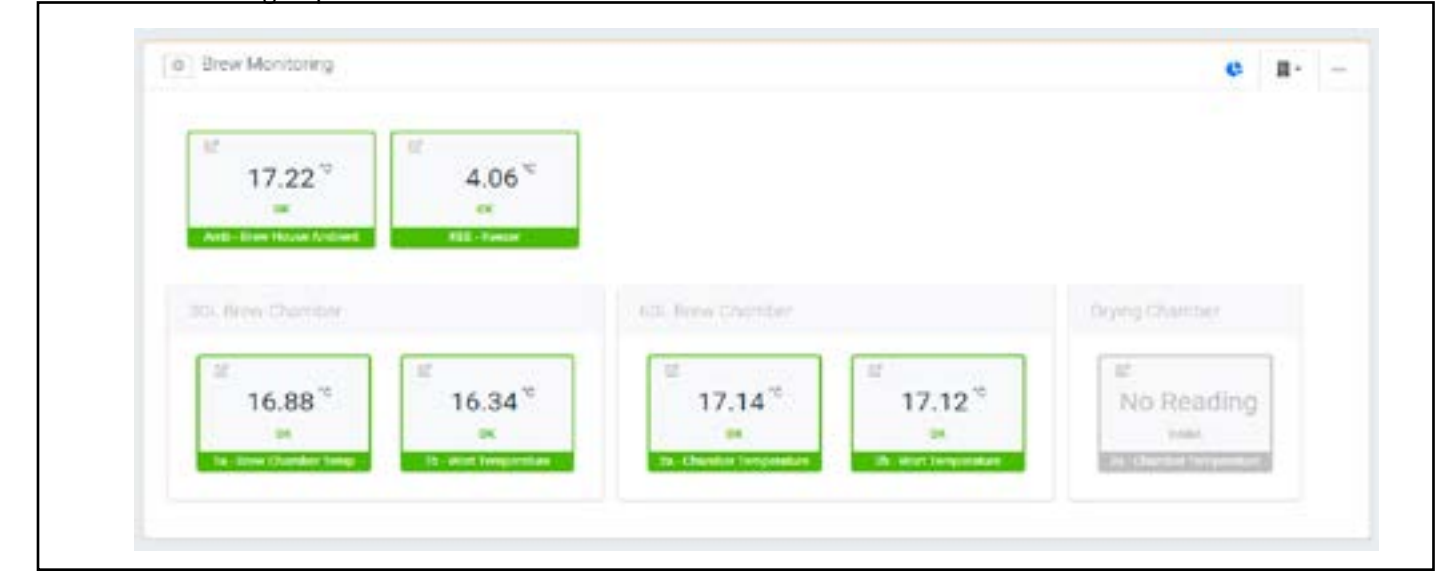

The card for each sensor shows the current reading and status (also indicated by colour).

Selecting the "View Sensor Details" icon in the top left corner of each card opens the "Sensor Details Page" - see Section 5.1.1 Sensor Details Page.

## 5.3. Site Plan View

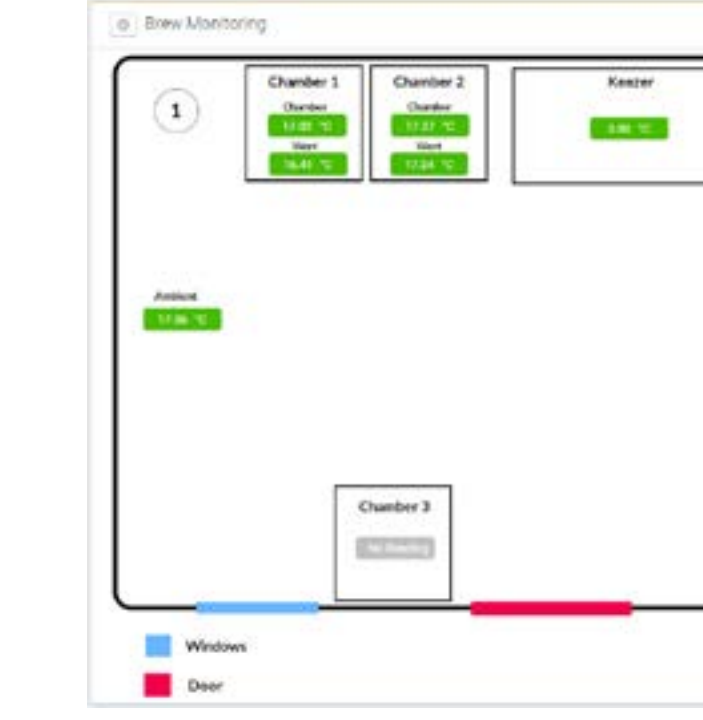

1) - the plan view opens to the current default view for the site.

- a) each sensors readings are shown with the status colour coded.

- "Sensor Details" page see Section 5.1.1 Sensor Details Page.

2) - More than one plan can be added for a site, e.g. an overview then detailed plans for different areas. When selected the new plan view will be seen in 1).

### 5.4. Site Engineering View

Similar to the list view, the engineering view also includes details of the last reading time and date, the signal quality, strength and the battery status.

The engineering view is designed to give an overview of the current performance of the sensor status on site.

Reports 6.

Report generation directly on MDP are not yet available but will be added soon.

7. Graphing

> Other than already outlined in this documented, extended graphing functions are not yet available on MDP but will be added soon.

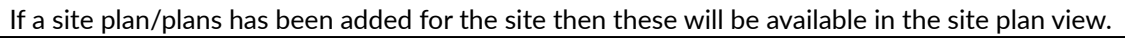

| e II             |
|------------------|
| T Brow House Map |
| P Des Charder 1  |
| T Binn Chamber 3 |
| (2)              |
|                  |
|                  |
|                  |
|                  |

b) - hovering the cursor over the reading brings up the card view for the sensor.

i) - selecting the "View Sensor Details" icon in the top left corner of the card views opens the

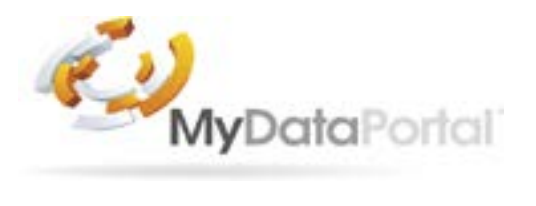

Tek Troniks Ltd Unit 21, Manvers Business Park **High Hazles Road** Cotgrave Nottinghamshire NG12 3GZ

Tel.: 0115 9890090 Email: sales@tek-troniks.com

**Product Disclaimer:** 

TEK TRONIKS LTD RESERVES THE RIGHT TO CHANGE PRODUCTS, INFORMATION AND SPECIFICATIONS WITHOUT NOTICE.

Products and specifications discussed herein, on Tek-troniks.com and any Tek Troniks Ltd product datasheets or information provided by any employee or distributor are for reference purposes only and not a guarantee of their performance. All information discussed may change without notice and is provided on an "AS IS" basis, without warranties of any kind. These document and all information discussed remain the sole and exclusive property of Tek Troniks Ltd. No license of any patent, copyright, mask work, trademark or any other intellectual property right is granted by one party to the other party under this document, by implication or otherwise. All brand names, trademarks and registered trademarks belong to their respective owners.